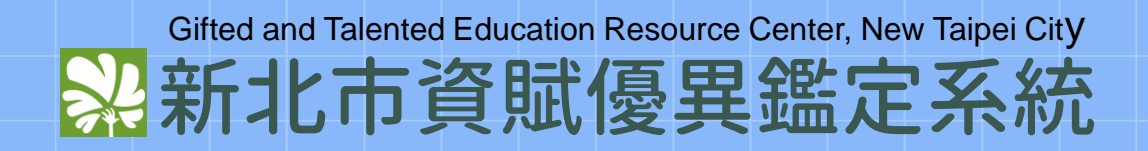

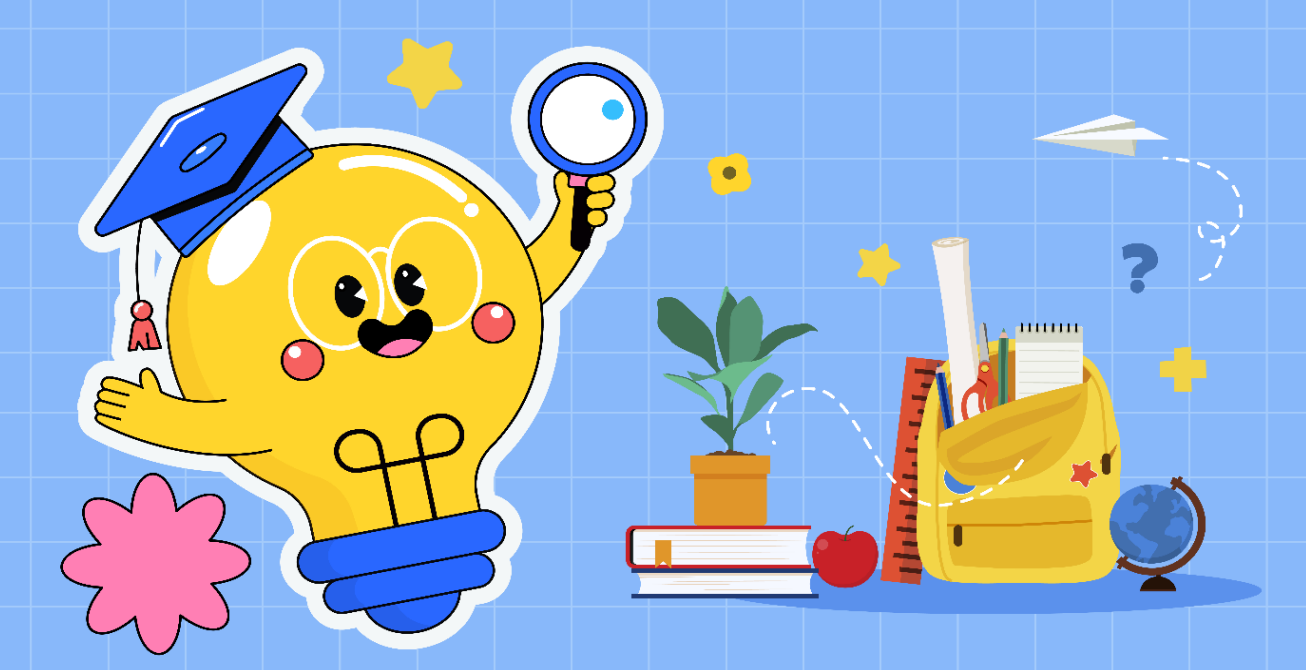

# 國小一般智能教師審核操作說明

### gifted.ntpc.edu.tw

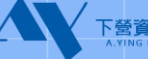

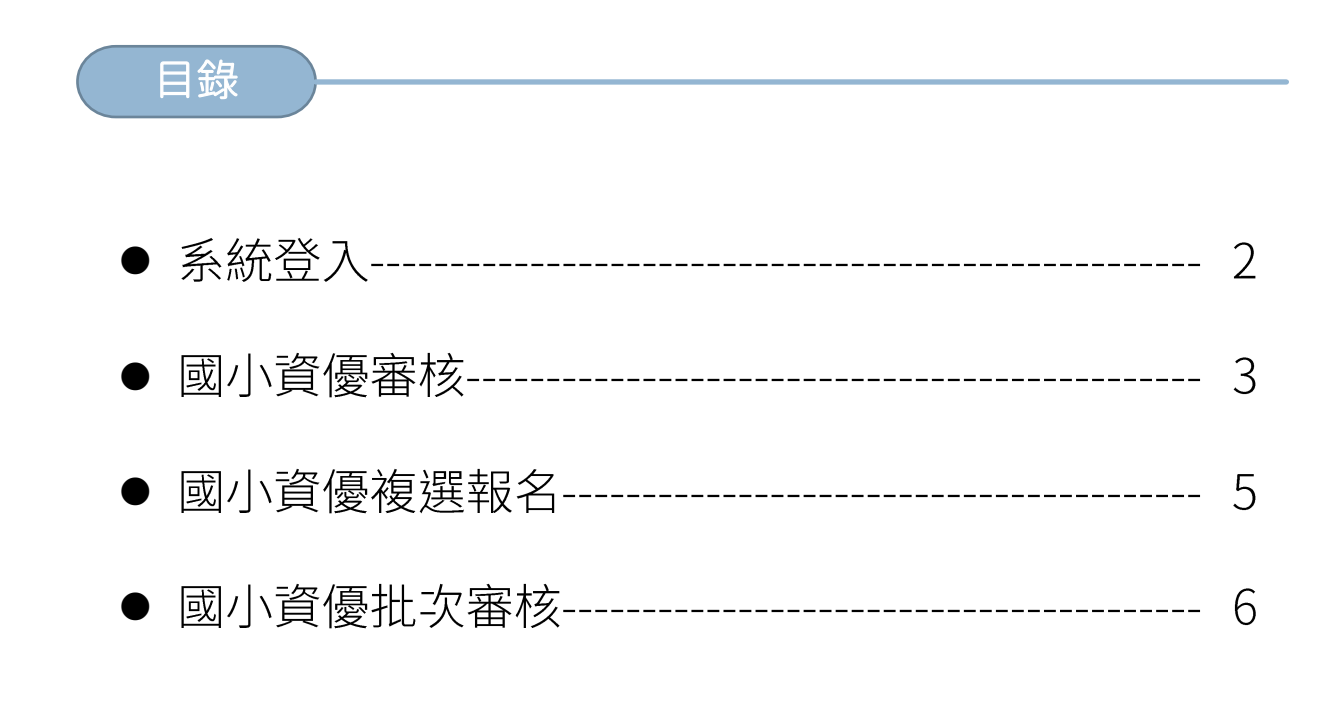

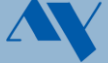

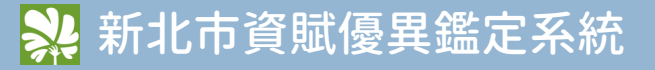

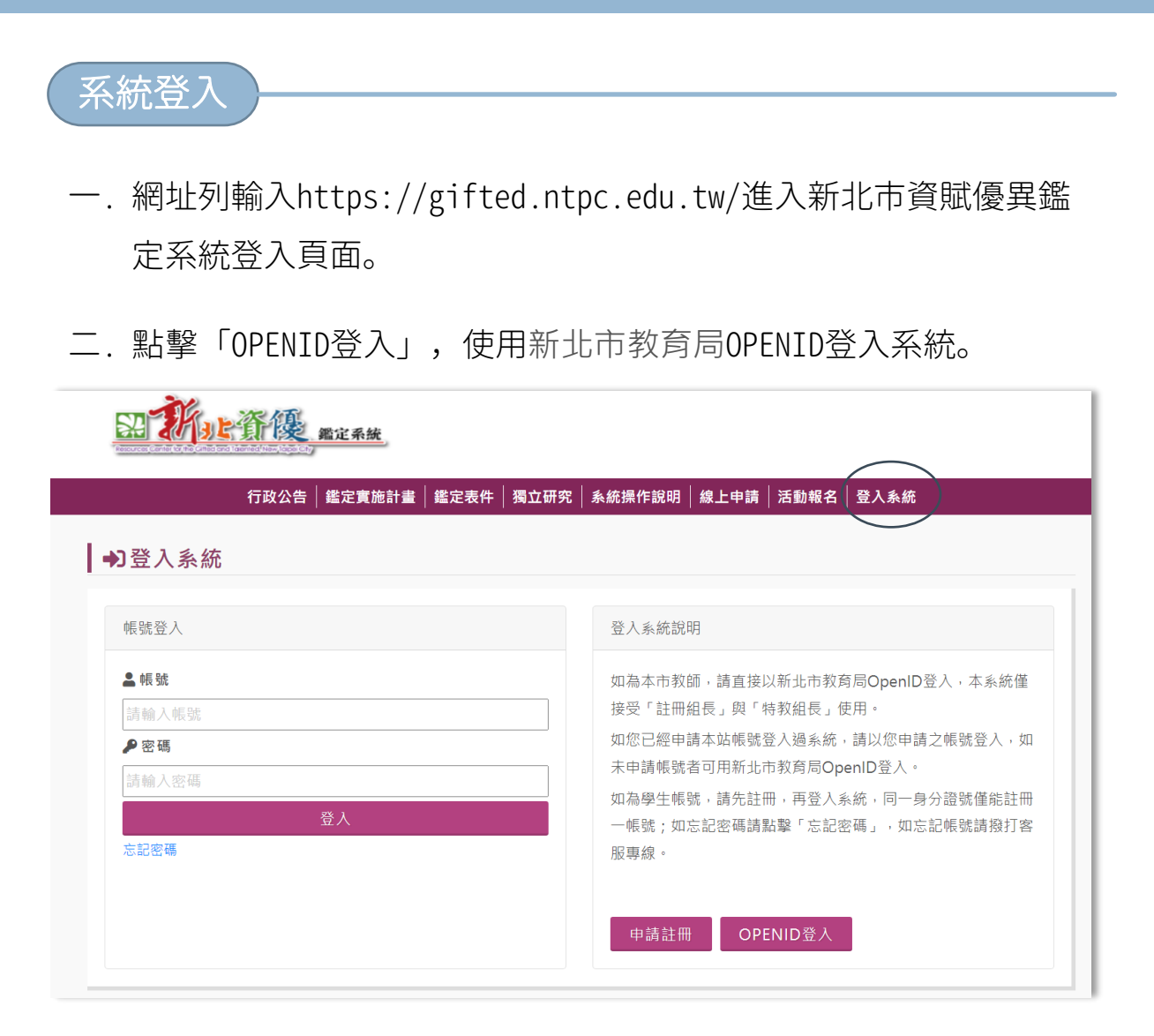

#### ● 教師帳密問題請洽各校資訊組長、學生或家長帳密問題請洽<mark>各班導師</mark>。

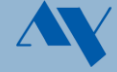

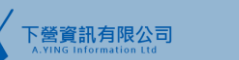

國小資優審核

三.下圖為系統登入頁面,左邊功能列點擊【國小資優申請】可查看學生申請資料。

| ▼新北市資賦優異                                     | 鑑定 | 条統 距離登出時間:59分 45秒 |                                      | · · · · · · · · · · · · · · · · · · · | Home 🗲線上報修 🚢 〇老師 🕒 🛱 |
|----------------------------------------------|----|-------------------|--------------------------------------|---------------------------------------|----------------------|
| <ul> <li>▲ 國小資優</li> <li>● 図小資優申請</li> </ul> | ~  | ▶ 早安·○老師          |                                      |                                       |                      |
| ◎ 國小資優複選報名                                   |    | 國小資優鑑定            | 國中學術                                 | 高中學術                                  | 藝術才能                 |
| ✔ 國小資優審核                                     |    | 由請人敷・1            | 由請人数・0(一般・0000   結殊・                 | 由請人敷・21(一般・16」特殊・1)                   | 由請人數・6               |
| 🗞 國中學術                                       | ~  |                   | 0000)                                | 午前八號: 11( 煎:10 10(床:1))               |                      |
| 🗴 藝術才能                                       | ~  | 一般主:1             | 管道一:0000                             | 官垣一:7(一版:5  将弥:0)                     | 一版主:3                |
| 資訊資優                                         | ~  | 特殊考評申請:0          | 管道二:0000 (一般:0000   特                | (數理:6   語文:1 )                        | 特殊考評申請:0             |
| ₿ 報表                                         | ~  | 申請填寫中:0           | 殊:0000)                              | 管道二:14 (一般:11   特殊:1<br>)             | 管道一:3                |
| ✿ 維護                                         | ~  | 推薦表未完成:1          | (數理:0000 語文:0000)                    | (數理·14   語文·0 )                       | 一般生:0                |
| (4)                                          |    | 尚未審核:1            | 審核通過:0000 尚未通過:<br>0000              | (book i to have i a)                  | 特殊考評申請:0             |
|                                              |    | 申請成功人數: 0         | ──────────────────────────────────── |                                       | 管道二:3                |
|                                              |    | 應繳費人數:0           | ▲ 2 0000 ( NQ 0000   10<br>获:0000 )  |                                       | 一般生:3                |
|                                              |    | 已繳費人數:0           | 數理:0000 (六年:0000   七<br>年:0000 )     |                                       | 特殊考評申請:0             |
|                                              |    | 不需繳費人數:0          | 語文:0000 (六年:0000   七                 |                                       |                      |
|                                              |    | 尚未繳費人數:0          | 年:0000)                              |                                       |                      |
|                                              |    |                   | 審核通過:0000 尚未通過:<br>0000              |                                       |                      |
|                                              |    |                   |                                      |                                       |                      |
| Ē                                            | 可查 | 看目前學生申請人          | 、數。                                  |                                       |                      |

四.查詢條件項目可進行複合式項目查詢,系統會顯示符合設定條件的資料。如下圖「申請狀態」選擇『初選』、「審核狀態」選擇『待審核』,查詢到資料則會顯示申請初選,已送出申請表未審核的學生資料。

| ♀國小資優申請 |                                           |     |      |    |        |       |                              |       |          |         |
|---------|-------------------------------------------|-----|------|----|--------|-------|------------------------------|-------|----------|---------|
| 查詢條件項目  |                                           |     |      |    |        |       |                              |       |          |         |
| 學年      | 112                                       |     |      | ~  |        | 就讀學校  | 萬里區_2                        | 207 ~ | 新北市萬里區崁腳 | ■國民小學 👻 |
| 身分      | 請選擇身分                                     |     |      | ~  | 特殊調    | 評量申請  | ○是 ○否 🥏 不區分                  |       |          |         |
| 姓名      |                                           |     |      |    | 身:     | 分證字號  |                              |       |          |         |
| 申請狀態    | 些 ♥ 初選 │ 複選                               |     |      |    | 1      | 審核狀態  | ● 通過 ● 未通過 🕑 待審核 💿 填寫中 💿 不區分 |       |          | ○ 不區分   |
|         | <ul> <li>Q 查 詞</li> <li>③ 重新填寫</li> </ul> |     |      |    |        |       |                              |       |          |         |
|         |                                           |     |      |    |        |       |                              |       |          |         |
| 操作 填寫完成 | 找 推薦表完成                                   | 姓名  | 評量證號 | 身分 | 特殊評量申請 | 身分譜   | 登字號                          | 就讀學校  | 就讀年級     | 初選費用    |
| 1 🖉 是   | 否                                         | 000 |      | 一般 | 否      | A1821 | 84915 ž                      | 炭腳國小  | 國小二年級    | 600     |

國小資優審核

五. 查詢到需審核資料後可點擊 🗾 進入學生申請表頁面。

| 操作 | 填寫完成 | 推薦表完成 | 姓名  | 評量證號 | 身分 | 特殊評量申請 | 身分證字號      | 就讀學校 | 就讀年級  | 初選費用 |
|----|------|-------|-----|------|----|--------|------------|------|-------|------|
| 1  | 是    | 否     | 000 |      | 一般 | 否      | A182184915 | 崁腳國小 | 國小二年級 | 600  |

六. 查看學生申請資料是否有誤, 並填入審核結果後點擊 📴 儲存 即可。

| 審核資訊 |                             |
|------|-----------------------------|
| 資料審核 | 基本資料與系統相符 特殊身分與系統相符 推薦表填寫完畢 |
| 審核結果 | 通過 未通過                      |
| 說明   | 若審核結果為未通過,才需輸入說明。           |
|      | ← 國小資優申請 Э 重新填寫 圖 儲存        |

 審核結果『未通過』申請資料將退回學生申請帳號,學生可於申請時 間內,再次送出申請表。

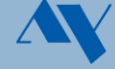

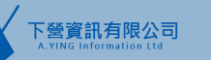

| 國小資優          | 憂複選報名           | )—           |                                                      |               |              |              |            |         |
|---------------|-----------------|--------------|------------------------------------------------------|---------------|--------------|--------------|------------|---------|
| 一. 待資優<br>複選, | 憂中心匯入初<br>即可在【國 | 選成績征<br>小資優褚 | 後,若該<br>复選報名                                         | 。學生通過<br>】功能習 | 圖初選,<br>「看該學 | 系統;<br>學生複:  | 将自動<br>選資料 | 報名<br>。 |
| ♥ 國小資優複選報:    | 名               |              |                                                      |               |              |              |            |         |
| 查詢條件項目        |                 |              |                                                      |               |              |              |            |         |
| 學年            | 112             |              | ~                                                    | 就讀學校          | 請選擇行政        | <u> </u> 遠 、 | ✔ 請選擇學校    | -       |
| 身分            | 請選擇身分           |              | ~                                                    | 特殊評量申請        | ○是 ○         | 否 🕑 不區分      | }          |         |
| 姓名/身分證字號      |                 |              |                                                      | 申請狀態          | 〇日申請         | ○ 未申請        | ✔ 不區分      |         |
|               |                 |              | <mark>Q 查 詢                                  </mark> | 「新填寫          |              |              |            |         |
| € 重新整理        |                 |              |                                                      |               |              |              |            |         |
| 操作 狀態         | 姓名 評量證號         | 身分           | 特殊評量申請                                               | 身分證字號         | 就讀學校         | 就讀年級         | 複選費用       | 已繳費用    |
| 1 🖌 已申請       | 000 1131111001  | 一般           | 否                                                    | A123456789    | ××國小         | 國小二年級        | 1000       |         |

二. 進入學生複選資料頁面可查看學生繳費情形, 點擊 🔒 💐 可列印

繳費單。

| ♥ 國小資優複刻 | <u>選報名</u>         |          |              |      |      |
|----------|--------------------|----------|--------------|------|------|
| 基本資料     |                    |          |              |      |      |
| 學生姓名     | 000                | 身分證號     | A12345467879 |      |      |
| 複選資料     |                    |          |              |      |      |
| 評量日期     | <b>i</b> 112/10/22 | 評量地點     |              |      |      |
| 評量費用     | 1000               | 是否繳費     | 一不需繳費        | ✓ 未繳 | 〇 已繳 |
|          | ← 國小資優複選           | 報名 🔒 繳費單 |              |      |      |

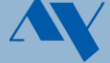

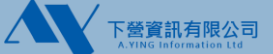

|   | 國小資係                | 憂批次審核                                                                              |                                  |               |           |
|---|---------------------|------------------------------------------------------------------------------------|----------------------------------|---------------|-----------|
|   | 至【團                 | 國小資優審核】可                                                                           | 將學生申請資料進行批次著                     | <b>蕃核。點</b> 賢 | ▶ ☑ 批次登打  |
|   | 後,如                 | 习選需審核學生之                                                                           | 審核結果,勾選完畢後點                      | 2 □ 登打完畢儲     | 存 即完      |
|   | 成學生                 | <b>上資料審核。</b>                                                                      |                                  |               |           |
|   |                     |                                                                                    |                                  |               |           |
|   | ]批次登打 [             | <b>3</b> 登打完畢儲存 <b>3</b> 全部耳                                                       | 又消                               |               |           |
| C | 1批次登打 C<br>操作       | <ul> <li>3 登打完畢儲存</li> <li>3 全部</li> <li>3 審核結果</li> </ul>                         | Q消<br><b>審核說明</b>                | 評量證號          | 姓名        |
| 1 | ] 批次登打<br><b>操作</b> | <ul> <li>3 登打完畢儲存</li> <li>3 全部項</li> <li>審核結果</li> <li>通過</li> <li>未通過</li> </ul> | <b>審核說明</b><br>若審核結果為未通過,才需輸入說明。 | 評量證號          | 姓名<br>××× |

- 若需查看學生完整申請資料,請至【國小資優申請】功能查看。
- 學生未完成推薦表,則無法審核通過。

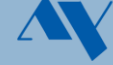

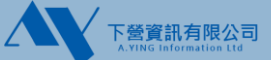

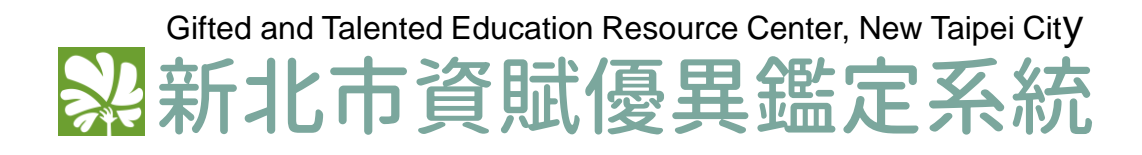

gifted.ntpc.edu.tw

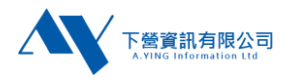